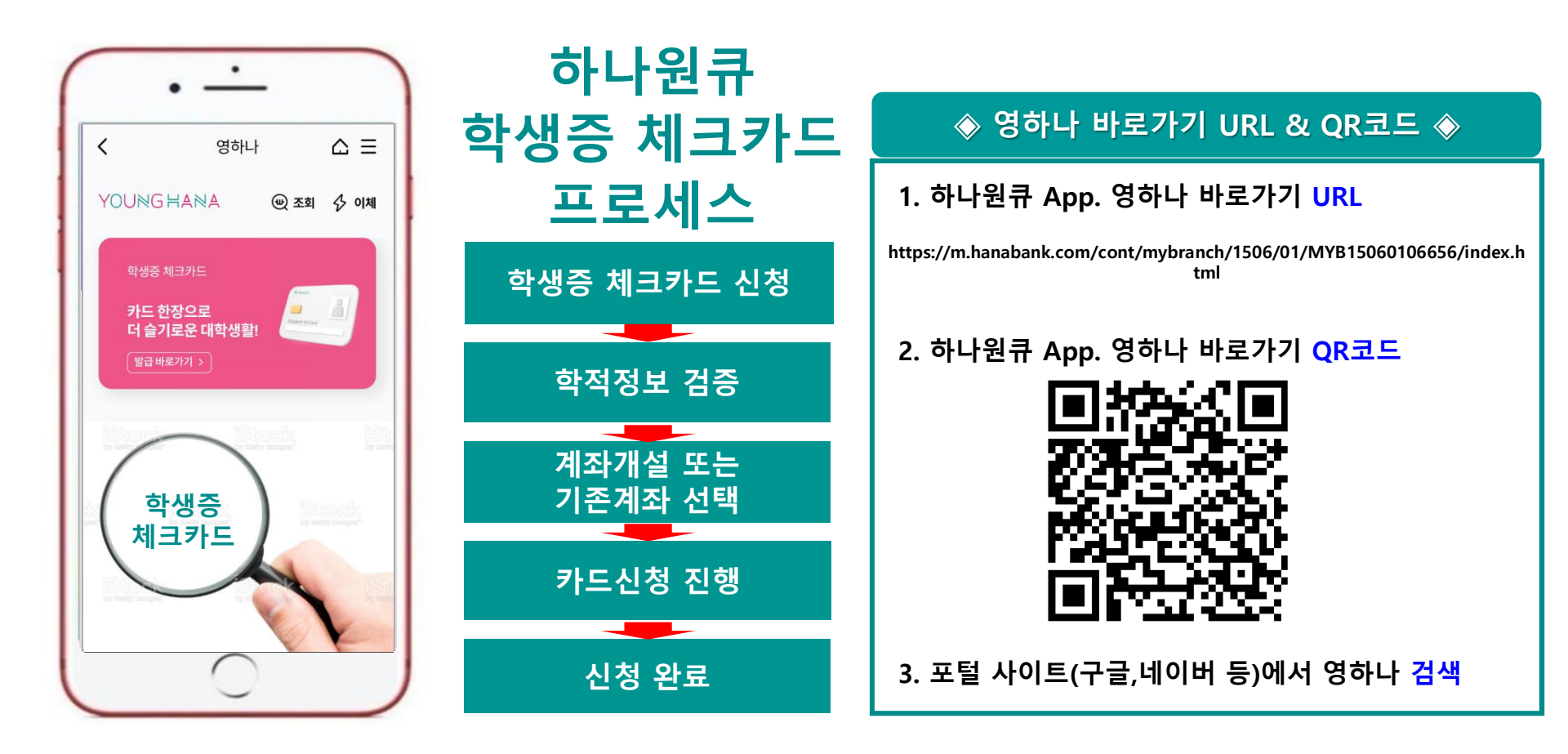

## [요약]

## 대학생 학생증카드 비대면 발급 프로세스 (신규손님, 요약)

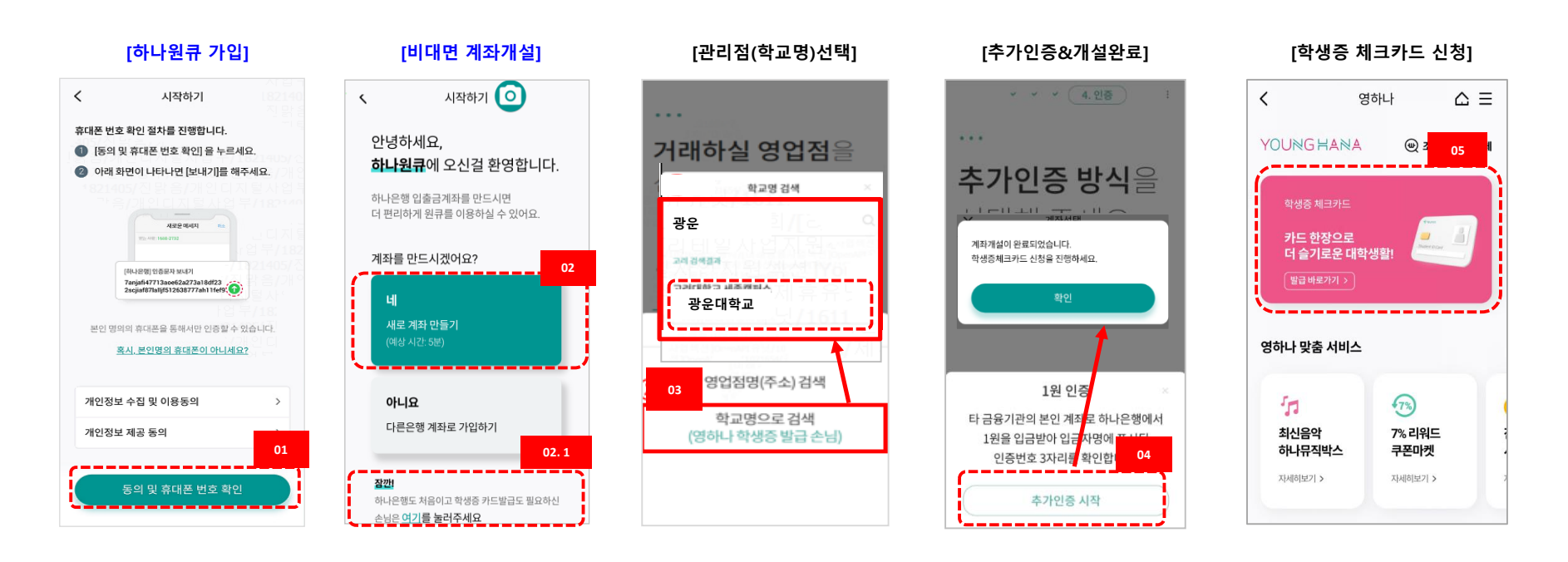

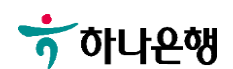

[영하나 바로가기 URL & QR] [하나원큐APP 다운로드] [하나원큐APP 시작하기]

[하나원큐 가입]

| 1. 하나원큐 App. 영하나 바로가기 URL<br>https://m.hanabank.com/cont/mybranc<br>h/1506/01/MYB15060106656/index.htm<br>l | 1<br>다<br>다<br>다<br>년<br>문     | 공인인증서, OTP 없이<br>빠르고! 안전하게!     | <ul> <li>시작하기</li> <li>휴대폰 번호 확인 절차를 진행합니다.</li> <li>[동의 및 휴대폰 번호 확인] 을 누르세요.</li> <li>아래 화면이 나타나면 [보내기]를 해주세요.</li> </ul> |
|----------------------------------------------------------------------------------------------------|--------------------------------|---------------------------------|----------------------------------------------------------------------------------------------------|
| 2. 하나원큐 App. 영하나 바로가기 QR                                                                                    | 금융도 생활도 원하는대로<br>하나원큐          |                                 | <b>사양은 역사되 116</b><br>176-146-2702                                                                                         |
|                                                                                                    | 새로운 하나원큐앱 설치 ±<br>새로운 하나원큐이동 → | 1분 적금<br>3분 대충<br>10초 이제        | (하나운영) 안중문자 보내기<br>Tanjadf 7771 3ac652z273318df23<br>2acjid#71 lalf51 2283777ah1116f92                                     |
|                                                                                                    | 11 miles                       | ◆ 완료하면<br>분성이제수수료 ◆             | 개인정보 수집 및 이용동의 ><br>개인정보 제공 동의 >                                                                                           |
| 3. 포털 사이트(구글,네이버 등)에서<br>영하나 검색                                                                             |                                | 9세<br>시작하기<br><u>기존방식으로 로그인</u> | 동의 및 휴대폰 번호 확인                                                                                                    |

### 대학생 학생증카드 비대면 발급 프로세스 (신규손님)

[상세설명]

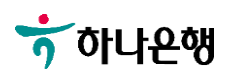

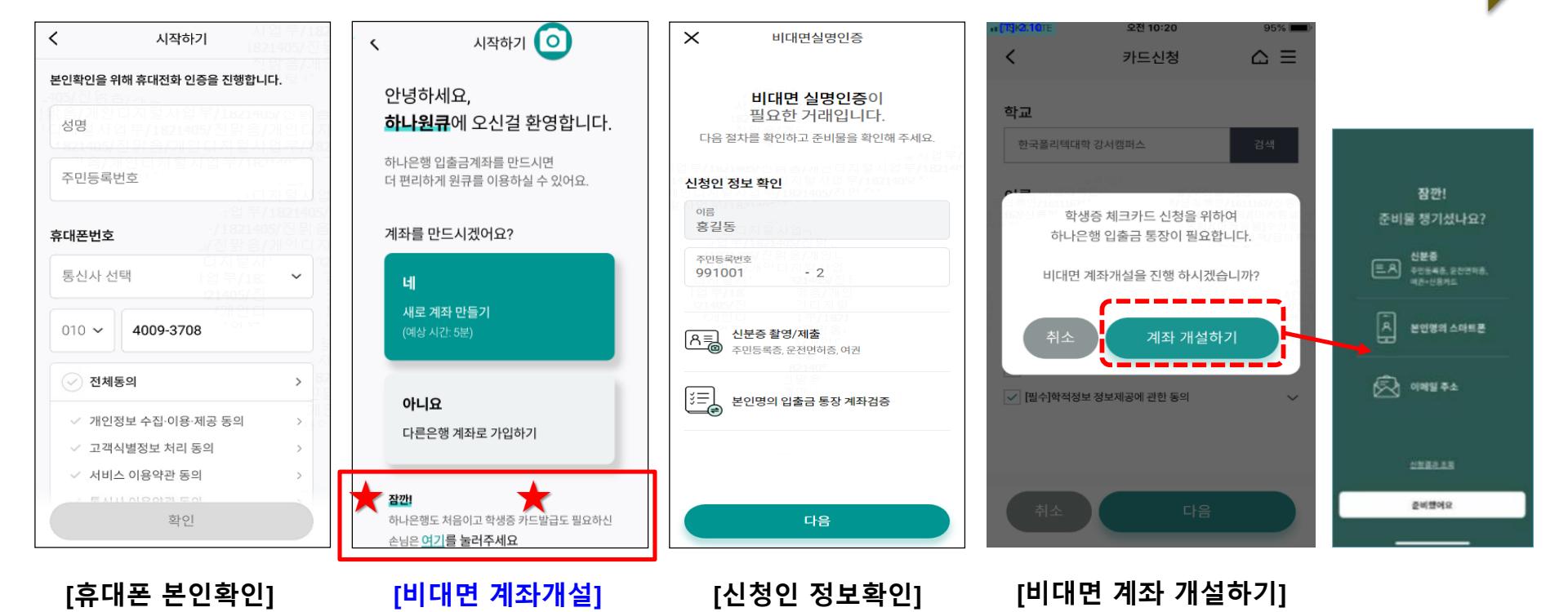

#### 비대면 계좌개설 하기

대학생 학생증카드 비대면 발급 프로세스 (신규손님)

[상세설명]

#### 대학생 학생증카드 비대면 발급 프로세스 (신규손님)

# [상세설명]

#### 비대면 계좌개설 하기

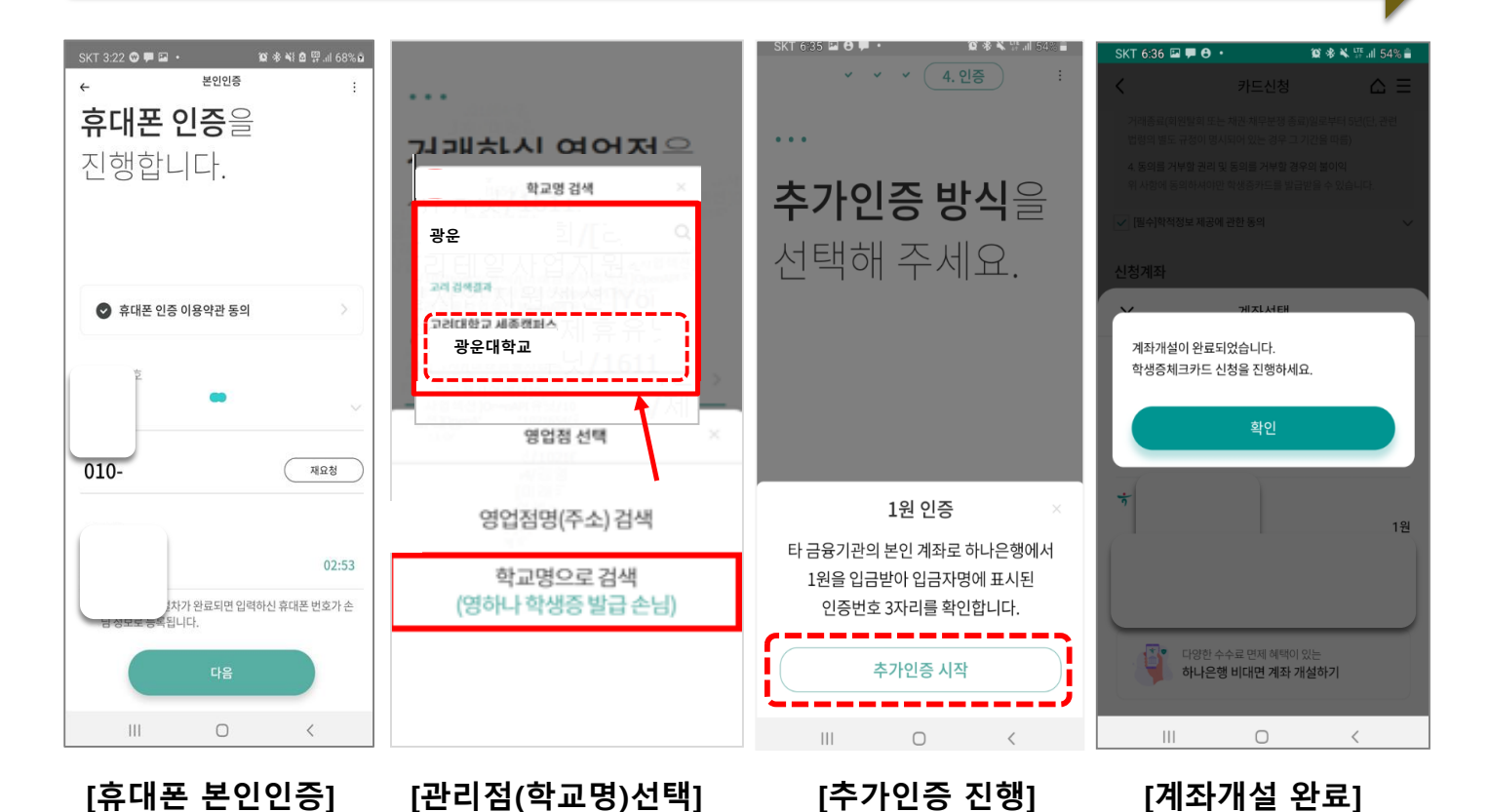

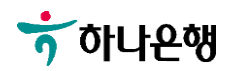